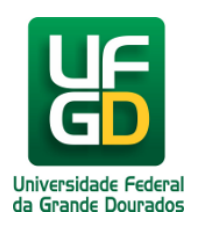

Ministério da Educação - **Universidade Federal da Grande Dourados** COIN - COORDENADORIA DE INFORMÁTICA Seção de Atendimento

## Portal UFGDNet

## Ajuda > UFGDNet > Servidores e Estagiários da UFGD

http://ajuda.ufgd.edu.br/artigo/266

Abaixo constam imagens ilustrativas, contendo os passos (destacado em vermelho) de como acessar o UFGDNet:

## Passo 1:

Na caixa de endereços digite o endereço correspondente ao site do UFGDNet (ufgdnet.ufgd.edu.br);

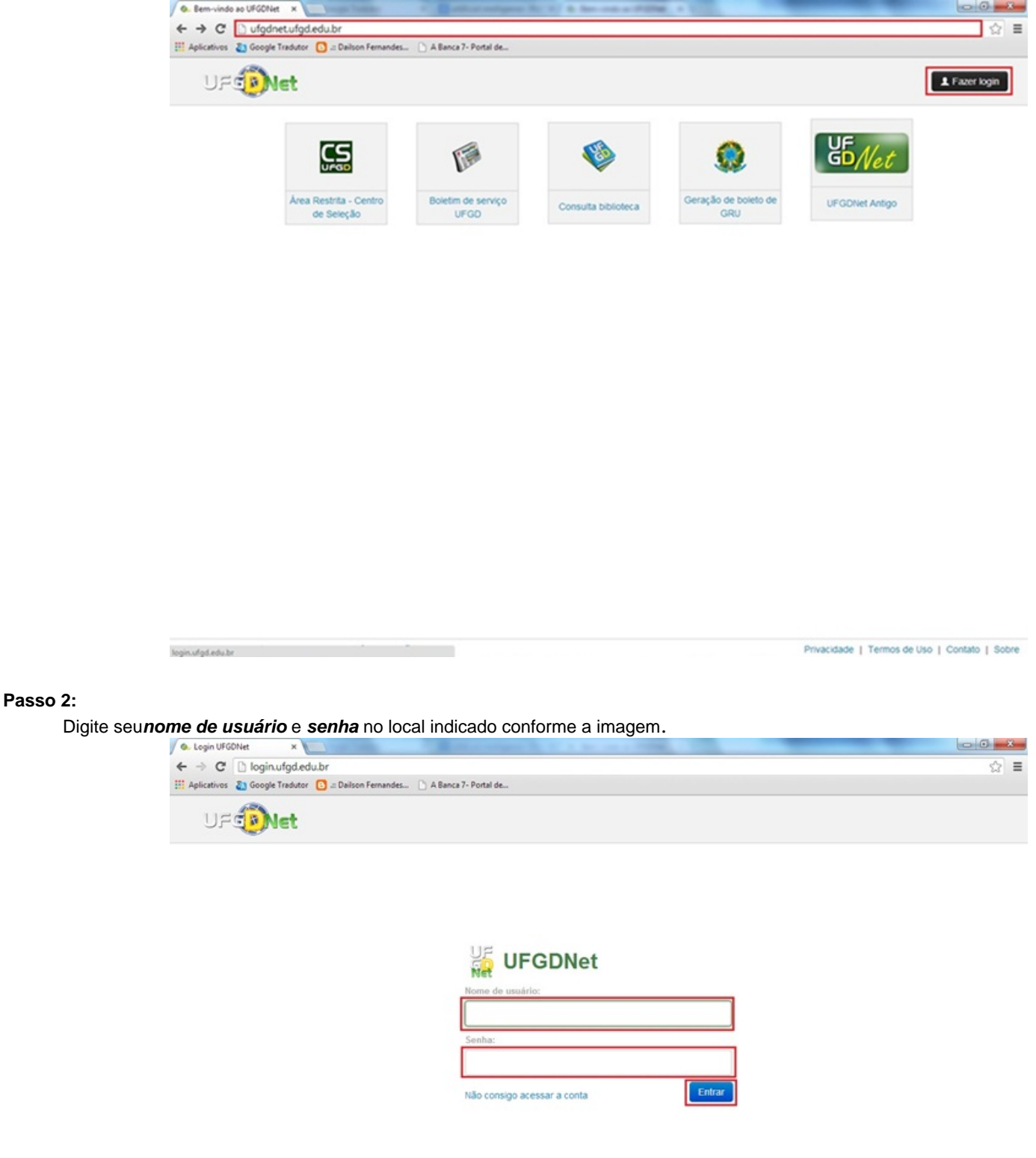

©2014 COIN | Portal da UFGD | Acesso à informação

Privacidade | Termos de Uso | Contato | Sobre

## Leia também:

- •
- Senha (Docente) (<u>http://ajuda.ufgd.edu.br/artigo/262</u>) Senha (Técnico Administrativo) (<u>http://ajuda.ufgd.edu.br/artigo/263</u>) •